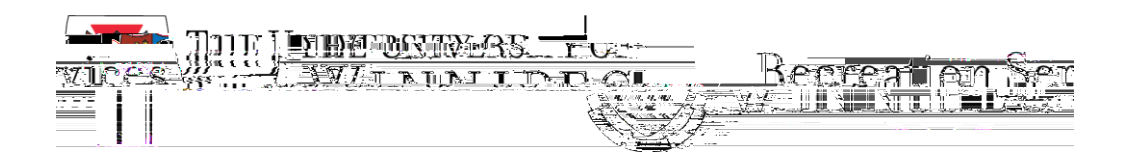

The following are step-by-step instructions to renew your Bill Wedlake Fitness Centre Membership by using the University nni r emb

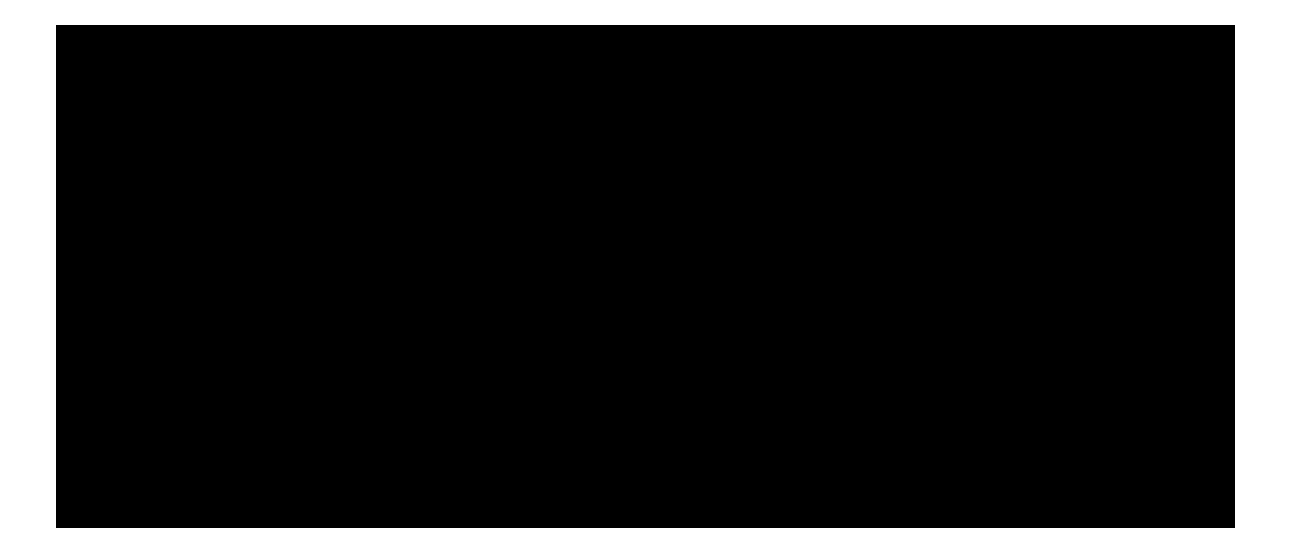

In the options along the left side of the screen, select

This will display any current membership details you have an agreement for.

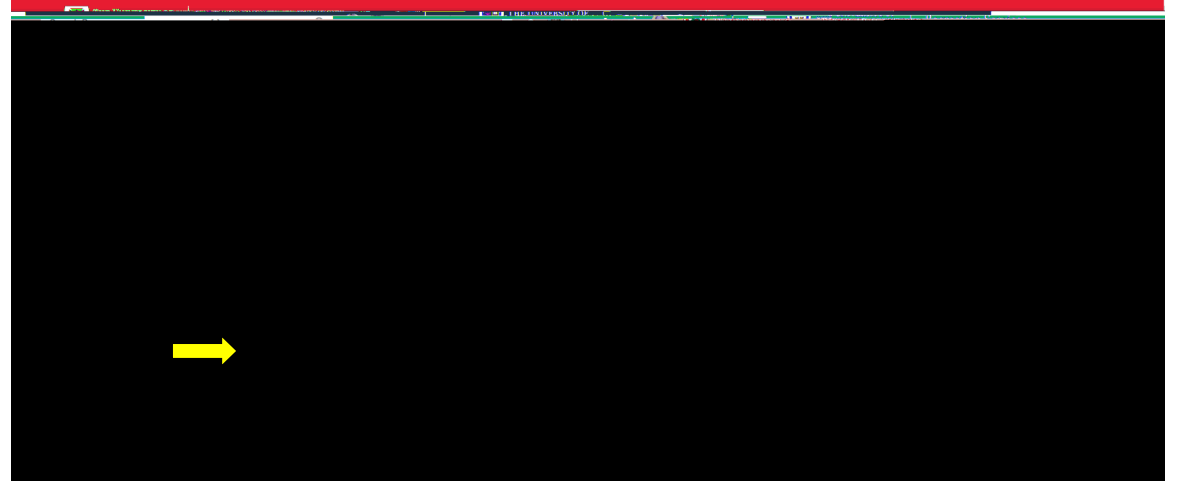

To renew your membership, simply click on the icon.

You will be given the different membership length options, along with their corresponding prices.

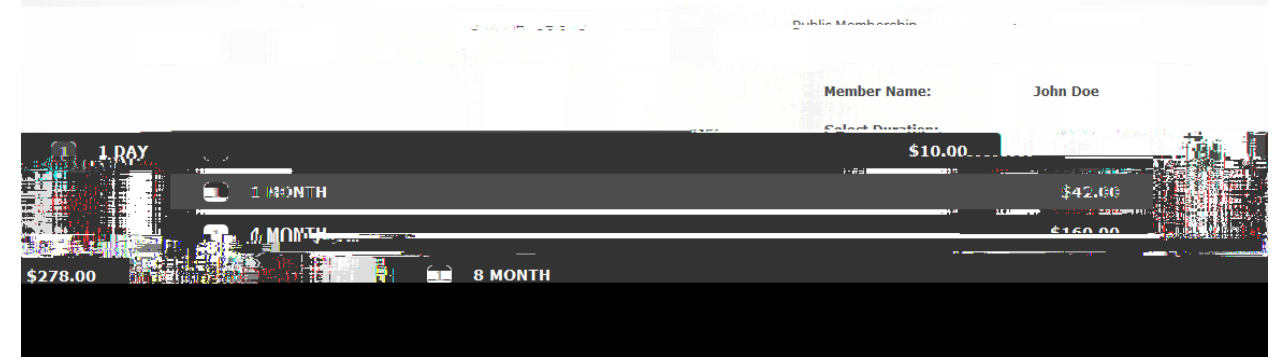

Select whichever one fits your needs.

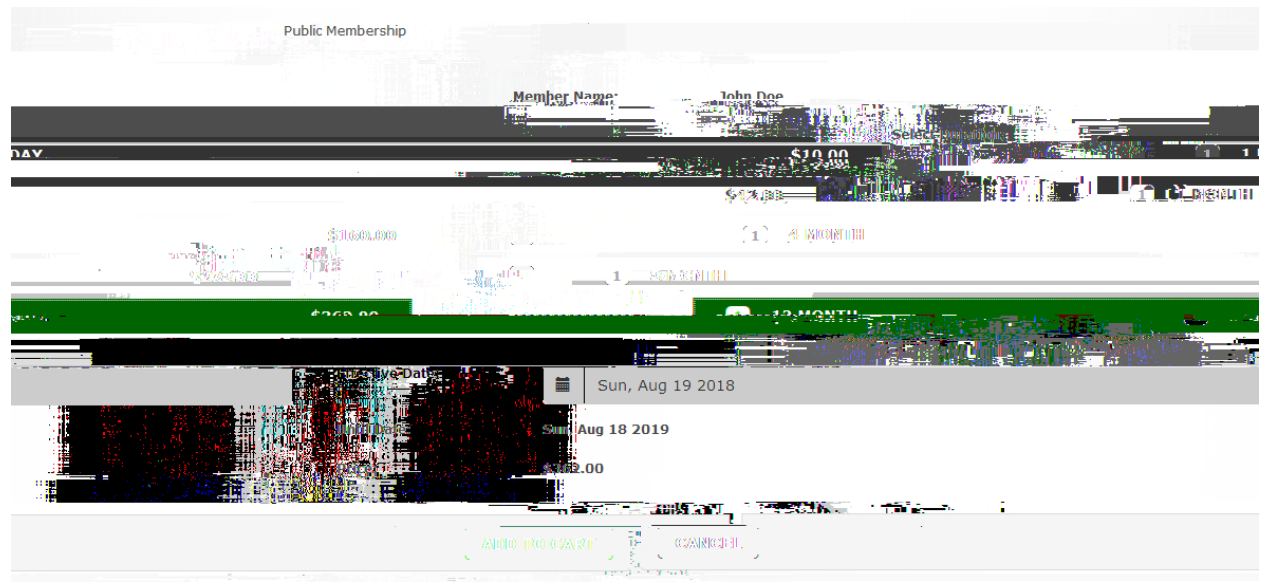

Once you make a selection, the specific membership details will be displayed. If these are correct, click the " icon.

You will then be prompted to review and accept the University of Winnipeg Recreation Services Waiver. Please read carefully! If you accept the terms and conditions, please select

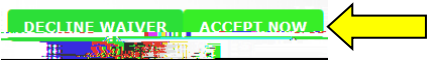

You will be given prompts to review your selections.

At this point, you can click the button or Continue Shopping button if you wish to purchase additional items. We'll continue the instructions assuming you select the checkout option.

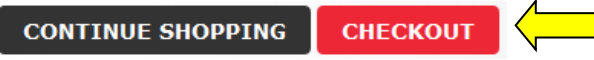

A final warning dialog will appear to inform you that you will be directed to an outside site to process the payment. Again, click the button.

Please complete payment by following the steps outlined in the payment site.

Once you've completed the process, you will receive a message that the payment was successful and that you will receive and email with the confirmation. The next time you visit the Bill Wedlake Fitness Centre, make sure to stop by the Customer Service to extend the salto access on your membership card.

| ใช้สาราสตัวแล้วสาราชน์ ค        | Youn Dictor was |
|---------------------------------|-----------------|
|                                 |                 |
| Pavnent was succession          | n               |
| A receipt has been sent to you. |                 |

Need assistance with the Recreation Services Member Portal? Contact <u>recreationservices@uwinnipeg.ca</u>